# Cómo instalar el servicio Telnet en Windows mediante Windows PowerShell

# Contenido

Introducción Prerequisites Requirements Componentes Utilizados Problema Solución Verificación

# Introducción

Este documento describe los pasos para instalar el servicio telnet en servidores/equipo cliente de Windows utilizando un único símbolo del sistema en lugar de hacerlo en la GUI

## Prerequisites

#### Requirements

Cisco recomienda que tenga conocimiento sobre estos temas:

• Windows 7/8, Server 2012

## **Componentes Utilizados**

La información que contiene este documento se basa en estas versiones de software:

- CloudCenter: 4.8.x
- Windows Server 2012
- Windows 7
- Windows 8
- PowerShell

La información de este documento se creó a partir de los dispositivos en un entorno de laboratorio privado específico. All of the devices used in this document started with a cleared (default) configuration. Si tiene una red en vivo, asegúrese de entender el posible impacto de cualquier comando.

## Problema

Telnet Client no se instala automáticamente en las VM de trabajo de Windows de CloudCenter cuando se instalan las herramientas cliqr, por lo tanto, cuando se utiliza el cliente telnet, no se

puede establecer Telnet.

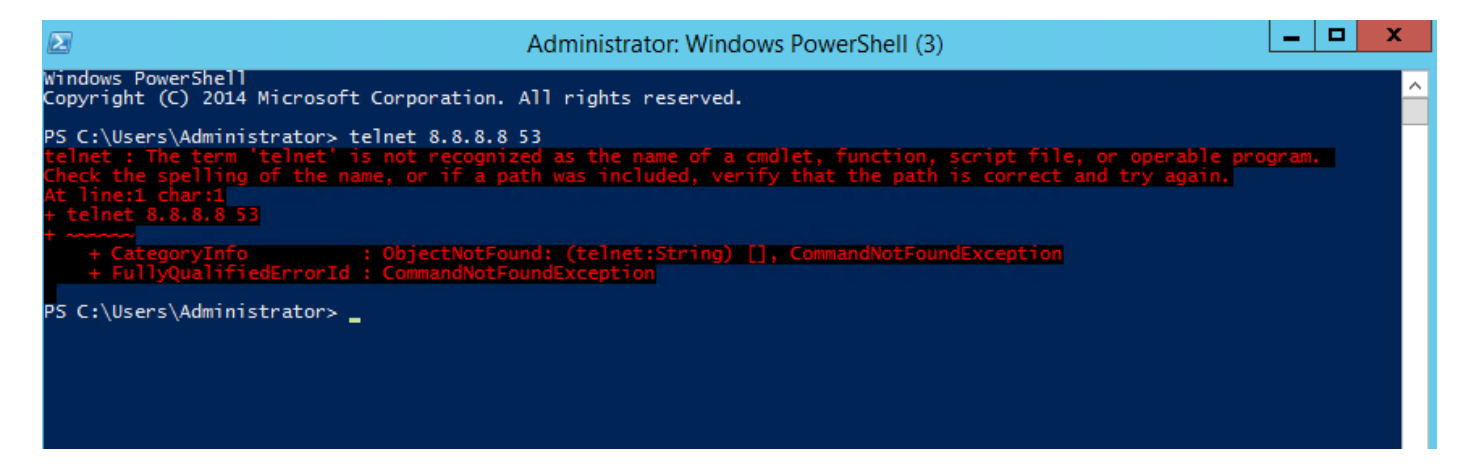

### Solución

Para instalar el cliente telnet manualmente, debe seguir los siguientes pasos.

Paso 1. Abra una ventana del símbolo del sistema. Haga clic en **Inicio**, escriba **PowerShell** en el cuadro Iniciar búsqueda y, a continuación, presione **INTRO**.

Paso 2. Ejecute install-windowsfeature"telnet-client" desde PowerShell como se muestra en la imagen.

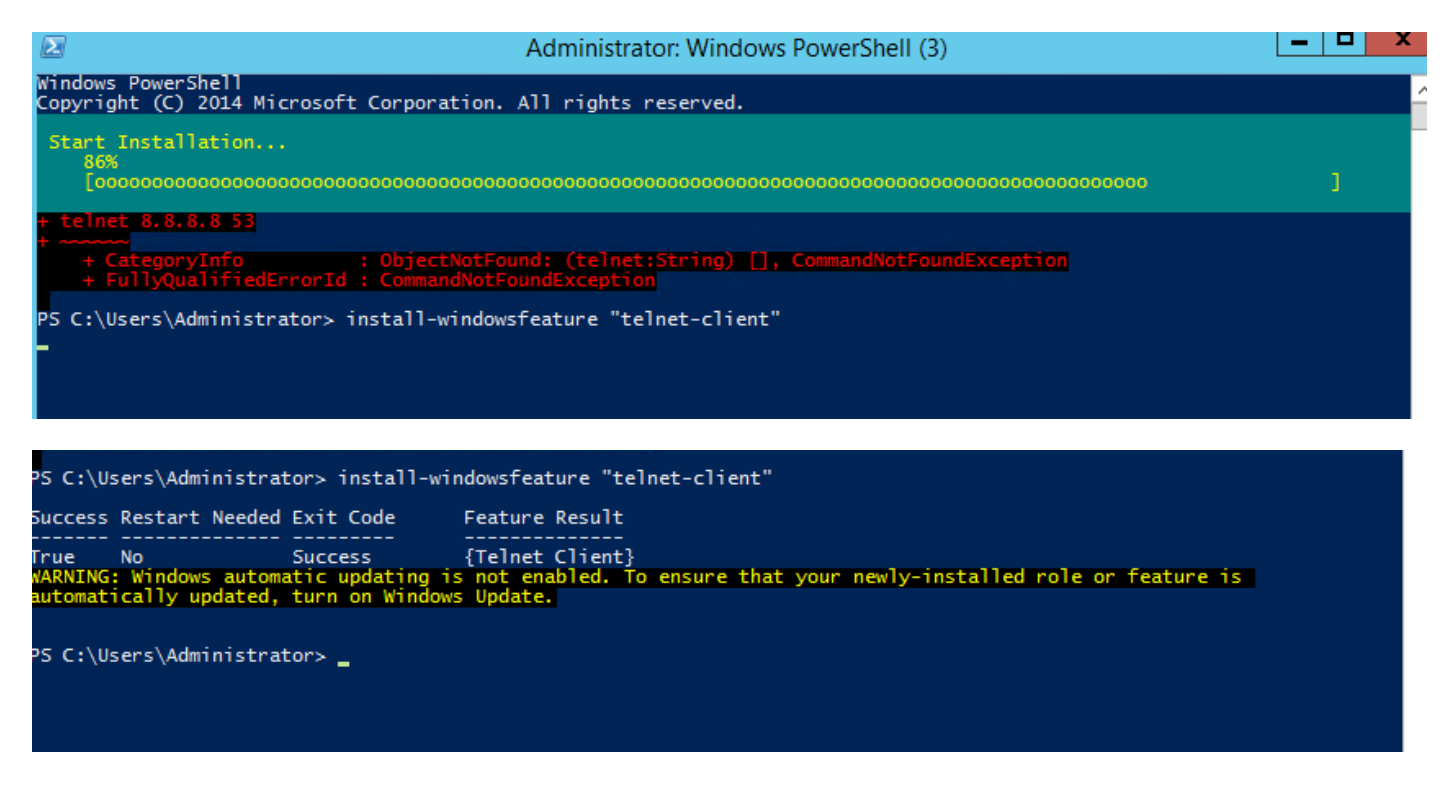

Paso 3. TelnetClient se instalará correctamente.

## Verificación

Paso 1. Ejecute telnet IP\_address Port\_number como se muestra en la imagen.

| Σ                                                                                                    | Telnet 172.31.113.161                                                                                                    |  |
|----------------------------------------------------------------------------------------------------|----------------------------------------------------------------------------------------------------|--|
| Welcome to Microsoft Telnet C                                                                                                    | lient                                                                                                    |  |
| Escape Character is 'CTRL+]'                                                                                                    |                                                                                                    |  |
| Microsoft Telnet> ?<br>Commands may be abbreviated. :                                                                                                    | Supported commands are:                                                                                                    |  |
| c - close<br>d - display<br>o - open hostname [port]<br>q - quit<br>set - set<br>sen - send<br>st - status<br>u - unset<br>?/h - help<br>Microsoft Telnet> status<br>Connected to 172.31.113.161<br>Microsoft Telnet> _ | close current connection<br>display operating parameters<br>connect to hostname (default port 23).<br>exit telnet<br>set options (type 'set ?' for a list)<br>send strings to server<br>print status information<br>unset options (type 'unset ?' for a list)<br>print help information |  |